# COMO CRIAR UM GIF ANIMADO EM POUCOS MINUTOS

**Como criar um gif animado em poucos minutos**? Utilizando a ferramenta **gratuita** de criação de gifs do Picasion.

Gifs animados são arquivos formados por duas ou mais imagens diferentes que se intercalam, simulando um filme ou de maneira aleatória.

O Mundo Escrito entende que as imagens se associam bem com textos, podendo dar mais ênfase, ilustrando, despertando a imaginação, ornamentando, gracejando e assim por diante.

Grande parte das pessoas que escreve, hoje, utiliza blogs e outros ambientes da web para publicar; e o gif pode ser um bom recurso para incrementar os textos, quando utilizado com bom senso.

Há gifs bem criativos. Tecnicamente, um bom gif é aquele que transmite uma boa mensagem em poucas telas, despertando a admiração do leitor e deixando o arquivo mais leve.

Fique tranquilo! Após a leitura deste artigo – e/ou assistindo ao vídeo abaixo – você vai pegar essas manhas, rapidinho. Você saberá, de fato, **como criar um gif animado em poucos minutos.** 

#### Link do Vídeo:

https://www.youtube.com/watch?v=nJ6BxgCyHP0

Para começar a criar seu gif animado acesse http://picasion.com/

#### Configuração do idioma

Pode acontecer de a página ser aberta em inglês. A seta alaranjada aponta onde podemos clicar escolher o idioma.

| Brquivo Editar Egibir Historico Faquentos Eenamentas Ajuda<br>P Picasion - Creata GP anim × + |                                                                                                    |     |   |     |   | ۲ | × |
|-----------------------------------------------------------------------------------------------|----------------------------------------------------------------------------------------------------|-----|---|-----|---|---|---|
| PICASION.com     CRATE ANIMATED GIPS ONLINE                                                   | v         C         Q. Propular           (2000         1980         W Tweet         1140         1000         English           MAKE A GUITTER         OREATE AVAX         Protrogués         Processá | ☆ ê | Ð | * * | • |   | = |

Cada gif pode conter de duas a dez imagens. Por padrão, o Picasion sugere um gif com três imagens. Vamos acatar esta sugestão. Entretanto, se você precisar inserir mais de três imagens, simplesmente clique onde em "Adicionar mais".

| Arquivo Editar Egibir Histórico Fagoritos<br>P Picasion - Criar GIFs anima × + | Eerramentas Ajuda                                                                                                    | and the second second second second second second second second second second second second second second second                                                                                                    | - • • × |
|--------------------------------------------------------------------------------|----------------------------------------------------------------------------------------------------|----------------------------------------------------------------------------------------------------|---------|
| € € picasion.com/pt/                                                           |                                                                                                    | COM<br>CRIAR GLITTER   GRIAR AVATAR   REDIMENSIONAR IMAGEM                                                                                                    |         |
|                                                                                | Picasion: Animated GIF maker         Criar GIF animado onlino e gráfisi F <u>aca upoad</u> das imagens ou importe elas do F <u>ikir</u> ou Picasa Web.         crie avatares ou animações sempiraçadas e publique para eles em qualquer lugar como Orkut,         "MySpace, HIS, Facebook, eBay, Bebo, Digo, QO, Friendster, etc. Não precisa de Flash.         ① Free 3D Wallpapers | Enviar Imagens Importar do Ficke / Importar do Picasa Galeria<br><b>Criar um GIF animado</b><br>Carregar: computador uri vebcam<br>Imagen 1. Selectonar arguivo Nenhum arguivo selecionado.<br>2. Seleconar arguivo Nenhum arguivo selecionado.<br>3. Seleconar arguivo Nenhum arguivo selecionado.<br>Adicionar mais → |         |

Este conteúdo é gratuito. Há outros tutoriais gratuitos para baixar, no www.mundoescrito.com.br/blog

### Escolha das imagens para criar um gif animado

A imagens podem ser escolhidas de várias fontes: do próprio HD, importadas do Flickr, do Picasa, de outras urls e até da sua webcam. Essas opções estão todas no nível da seta, abaixo.

| Arquivo Editar Egibir Histórico Fagoritos E<br>P Picasion - Criar GIFs anima × + | Ceramentas Ajuda                                                                                                    |
|----------------------------------------------------------------------------------|----------------------------------------------------------------------------------------------------|
| 🔦 🕲 picasion.com/pt/                                                             | v C Q Anquitar 🗘 🖨 🛡 💺 🚍                                                                                                    |
| 1                                                                                | PICCASSION.COM<br>CRATE ANIMATED GIFS ONLNE                                                                                                    |
|                                                                                  | 1         Free 3D Wallpapers         2         Selectonar arguivo         Nenhum arguivo selectonado.           3         Selectonar arguivo         Nenhum arguivo selectonado. |
|                                                                                  | 2 How to Make Animation Adicionar mais →                                                                                                    |
|                                                                                  | 3 3D Animation     Tamanho     Velocidade     Normal •      Normal                                                                                                    |
|                                                                                  | Upload Your Photos Criar animação Mostrar configurações avançadas                                                                                                    |
|                                                                                  |                                                                                                    |

Neste tutorial, vamos escolher as imagens a partir do HD. Para isso, basta clicar no botão "Selecionar arquivo" e escolher o arquivo desejado.

| Arquivo Editar Egibir Histórico Fagoritos Eeramentas Ajuda<br>P Picasion - Criar GIFs anima × +            | The set of the second second s                                                                                                    | - <b>0</b> - X              |
|----------------------------------------------------------------------------------------------------|----------------------------------------------------------------------------------------------------|-----------------------------|
| (♦) @ picasion.com/pt/                                                                                     | v C Q Pesquisar                                                                                                    | ☆ 🖻 🛡 🖡 🎓 💌 😑               |
| PICASION<br>CREATE ANIMATED GIFS ONLINE                                                                    | COM                                                                                                    | 1.465 Português →           |
| <ul> <li>Briviar arquivo</li> <li>Solution → </li> <li>Area de Trabalho → </li> <li>47,</li> </ul>         | Pequisor Area de Trabalho p                                                                                                    | sa <u>Galeria</u>           |
| Organizar 👻 Nova pasta                                                                                     | 🔜 🔍 🔍 Criar um GIF animado                                                                                                    |                             |
| Forontes     Bonniolds     Read of Tabaho     Locais     Decumentos     Decumentos     Molices     Molices | Termeteste<br>Formeteste<br>Forme | Ajuda?<br>uivo selecionado. |
| Grupo doméstico OS37cfcc5b971f16 Imagem1.png Lower, Thirds-Vid Querid                                      | a Denise e formatação-3002<br>Tamanho Velocid                                                                                                    | ade                         |
| Nome gilgif                                                                                                | Godos es arquivos (.*.) ▼<br>Abrir ▼ Cancelar Normal - 300px de largi ▼ Normal                                                                                                    | • •                         |
| eBay Spreadsheet                                                                                           | Criar animação Mostrar co                                                                                                    | nfigurações avançadas       |

Para escolher as outras duas imagens, clique no próximo botão "Selecionar arquivo" e repita o mesmo procedimento.

## Configurações do gif animado

Após a escolha das imagens, precisamos configurar o tamanho que deverá ficar o nosso gif e a velocidade que o gif deverá ter.

**Tamanho:** por padrão, o tamanho do arquivo vem com a largura de 300 pixels. Mas você pode escolher um dos outros tamanhos (maior ou menor) ou configurar um de acordo com a sua necessidade.

| Tamanho                   | Velocidade |     |
|---------------------------|------------|-----|
| Normal - 300px de largı - | Normal     | - 🗆 |

Este conteúdo é gratuito. Há outros tutoriais gratuitos para baixar, no www.mundoescrito.com.br/blog

**Velocidade:** também por padrão, a velocidade "Normal" é pré-configurada. Há uma caixinha piscante, do lado direito da seleção da velocidade, que exibirá o ritmo da transição da imagem, após a sua criação.

Para finalizar, basta clicar no botão "Criar animação".

|                                                            | Mundo Escrito                                                                    |  |
|------------------------------------------------------------|----------------------------------------------------------------------------------|--|
| http://www.MundoEscrito.com.br                             |                                                                                  |  |
|                                                            | equipe@mundoescrito.com.br                                                       |  |
| + Partilhar no f                                           | Facebook Twitter Tumblr Put G+1                                                  |  |
| URI nara e-mail e                                          |                                                                                  |  |
| IM:                                                        | http://picasion.com/i/2dnXV                                                      |  |
| Link direto:                                               | http://i.picasion.com/pic81/8f55014b0b8c3ddfc3509fbe37d06                        |  |
| HTML para sites:                                           | <a href="http://picasion.com/">&lt;img src="http://i.picasion.cor&lt;/td&gt;</a> |  |
| Código BBCode<br>para fóruns e<br>quadros de<br>mensagens: | [URL=http://picasion.com/][IMG]http://i.picasion.com/pic81/8]                    |  |
|                                                            | Deletar esta animação                                                            |  |
|                                                            | Guardar esta animação no seu computador                                          |  |
|                                                            | Fazer upload mais                                                                |  |

Clicando nesse botão, em um instante o seu gif animado será criado.

Você poderá salvá-lo no seu HD ou utilizá-lo de uma das formas sugeridas pelo Picasion: em sites, blogs e fóruns de discussão.

Se você desejar, também pode salvar este tutorial em seu HD, em formato PDF! Clique no botão abaixo para baixá-lo:

Somos gratos por você ter lido nosso artigo até o final. Se você deseja receber mais dicas como essa, gratuitamente, basta cadastrar o seu e-mail em nossa lista. Dessa forma, você será avisado sempre que um novo artigo for publicado aqui em nosso Blog. Fazemos isso pelo menos uma vez por mês. Cadastrar e-mail.